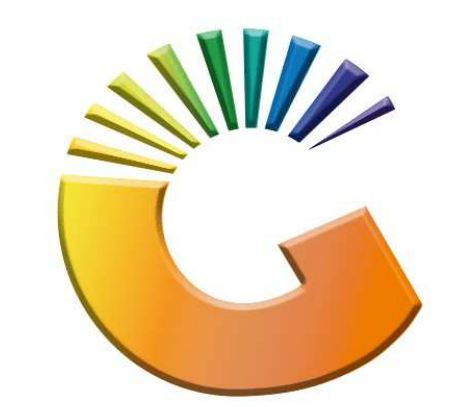

## GENESIS

## How to Guide Payments, Refunds & Wallets

MRJ Consultants 37 Weavind Ave, Eldoraigne, Centurion, 0157 Tel: (012) 654 0300 Mail: <u>helpdesk@mrj.co.za</u>

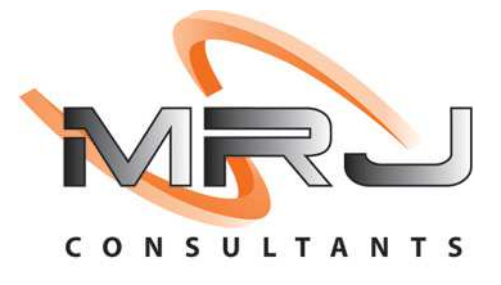

## 1. **Open** Genesis Menu.

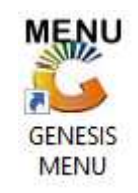

## 2. Type User code and Password.

| Select Company | BLUE BOTTLE LIQUOR SIMULAT |                   |
|----------------|----------------------------|-------------------|
|                | User Code Password         |                   |
| GENES          | S <u>S</u>                 | 🥝 ок              |
| CMN999         | GENESIS Main Module        | Version : 10.33.5 |

3. Open **Till Module** from the Main menu.

| ESIS:       | Main Menu     |           |             |            |                |          |            |                      |                 |                   |     |            |  |
|-------------|---------------|-----------|-------------|------------|----------------|----------|------------|----------------------|-----------------|-------------------|-----|------------|--|
|             | 2             | 8         | -           |            | Ţ,             |          | ŵ/         |                      | $\times$        |                   | X   | <b>B</b> ù |  |
| Till Module | Stock Control | Creditors | Debtors     | Purchasing | Point of Sale  | Reports  | Cash Offic | Ce General<br>Ledger | System Utilites | Empties<br>Return | FIX | Setup      |  |
| 2020/11/05  | 10:43:33      |           | User: JOANA | Ver        | sion : 9.32.31 | Period : | 202011     | Database : GEN       | ESIS-SIMULATIO  | ON                |     | _          |  |

4. Once opened you will be prompted to the below, Click on Payments, Refunds & Wallets

| SALES                              | RETURNS                           | PAYMENTS                          |
|------------------------------------|-----------------------------------|-----------------------------------|
| F1 CASH SALES   F2 DEB. CASH SALES | F4 CASH RETURNS                   | F6 PAYMENTS, REFUNDS<br>& WALLETS |
| F3 ACCOUNT SALES                   | 6 R D E R S                       | CASH-UP                           |
| F9 LAYBYES                         | FID ORDER/QUOTES &<br>DISPATCHING | CASHUP AND REPORTS                |

5. Once opened you can select the Payment Reversal option

| SIMU                                                            | JLATION POINT OF                     | SALE                           |
|-----------------------------------------------------------------|--------------------------------------|--------------------------------|
| F1   CASH SALES     F2   DEB. CASH SALES     F3   ACCOUNT SALES | F4 CASH RETURNS   F5 ACCOUNT RETURNS | PAYMENTS, REFUNDS<br>& WALLETS |
| LAYBYES                                                         | ORDERS                               | CASH-UP                        |
| TILL LOCK/UNLOCK                                                | ADMINISTRATOR                        | Swop Branches                  |
| 2 Account                                                       | PAYMENTS<br>F5 Mobi-Cash Deposits    | thdrawal                       |
| ESC EXIT from Payments                                          | F6 clevaPAY Top-Up F8 cle            | vaPAV Refunds                  |

6. Once opened you will select the payment you would like to reverse then press Enter on your keyboard or click on select payment.

| 🖔 Paymen       | t Reversals             |                  |                   |           |                   |              |                 | _        |                               | Х    |
|----------------|-------------------------|------------------|-------------------|-----------|-------------------|--------------|-----------------|----------|-------------------------------|------|
| Till Numbe     | er 110                  | Cashier          | Alex - 1111       |           |                   |              | Payment Date    | 2021/12/ | 21                            |      |
| Status<br>OPEN | Receipt No.<br>40500046 | Time<br>10:06:27 | Reference<br>TEST | Pay       | ment Amou<br>1.00 | Cash<br>1.00 | Cheques<br>0.00 |          | Options<br>Select Pay<br>Exit | ment |
| VTILL091       |                         |                  |                   | Debtors I | Payment Rever     | rsal         |                 |          |                               | .::  |

7. Here you can view the allocation to double check that everything is correct. Once happy you can pess F10 on your Keyboard or click on reverse payment.

| Account No.  | ALEX          | alex test   |                 |               |                 | ]   [ |       | Ontions    | \$    |
|--------------|---------------|-------------|-----------------|---------------|-----------------|-------|-------|------------|-------|
| Payment Date | 2021/12/21    |             |                 | Document No.  | 40500046        |       |       | peions     |       |
| Amount Paid  | 1.00          |             |                 | Reference No. | TEST            |       | F10 F | Reverse Pa | yment |
| Till No.     | 110           | Alex - 1111 |                 | ]             |                 |       | ESC   | xit        |       |
|              |               |             |                 |               |                 |       |       |            |       |
|              |               | Docume      | ent Allocations |               |                 |       |       |            |       |
| .Type D      | ocument No. [ | oc.Amount   | Doc.Balance     | Amount Paid   | Discount Allowe |       |       |            |       |
| ASL 11       | 103000042     | 5 111.00    | 4 463.00        | 1.0           | 0.00            |       |       |            |       |
|              |               |             |                 |               |                 |       |       |            |       |
|              |               |             |                 |               |                 |       |       |            |       |
|              |               |             |                 |               |                 |       |       |            |       |
|              |               |             |                 |               |                 |       |       |            |       |
|              |               |             |                 |               |                 |       |       |            |       |

8. You can then select Yes to proceed then be prompted the printout which you can choose to print or not.

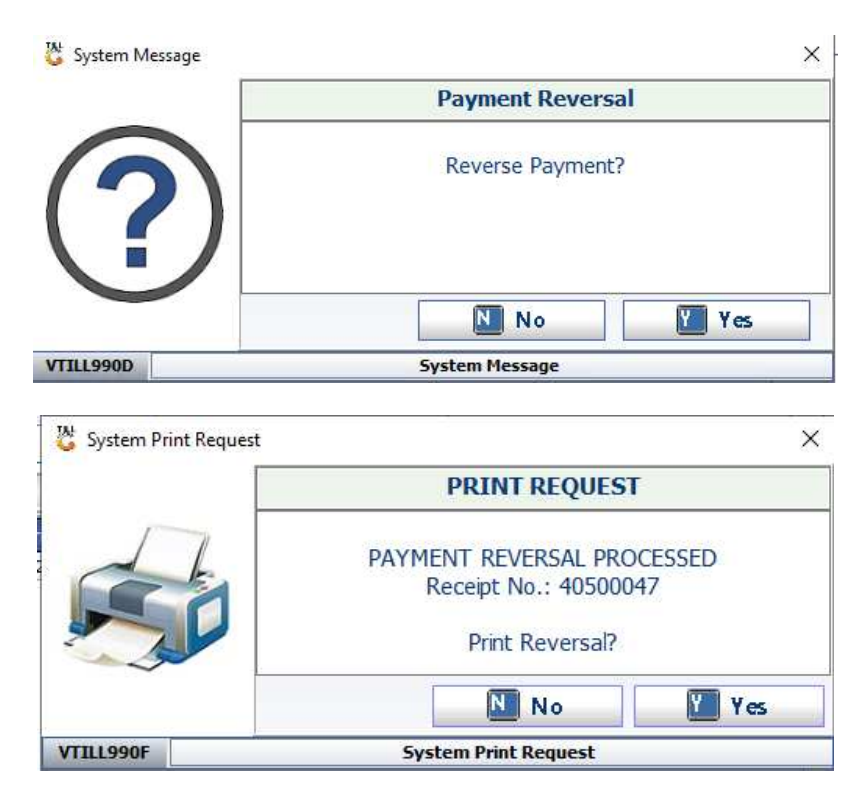

9. You will then be prompted to the Payment reversal menu where you can see the allocation in yellow which stipulates that it has been reversed.

| 🖑 Paymer  | nt Reversals                                                     |          |           |                      |      |         | _ |            | ×      |
|-----------|------------------------------------------------------------------|----------|-----------|----------------------|------|---------|---|------------|--------|
| Till Numb | Till Number     110     Cashier     Alex - 1111     Payment Date |          |           |                      |      |         |   |            |        |
| Status    | Receipt No.                                                      | Time     | Reference | Payment Amou         | Cash | Cheques |   |            |        |
| Reversed  | <u>40500046</u>                                                  | 10:06:27 | TEST      | 1.00                 | 1.00 | 0.00    | E | elect Payr | * ment |
| VTILL091  |                                                                  |          | Del       | otors Payment Revers | al   |         |   |            | .::    |